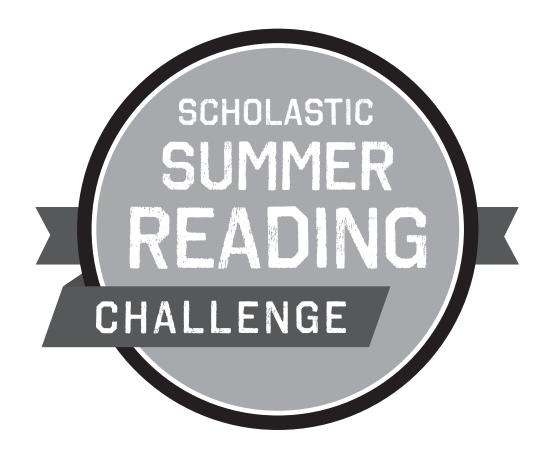

## Scholastic Summer Reading Challenge<sup>™</sup> Sign-in Information for Classroom-Registered Students

## Follow these steps for the first time kids sign in:

- 1. Go to <u>scholastic.com/summer</u>.
- 2. In the KIDS & FAMILIES section click on GO NOW!
- 3. Click on the **LOGIN** button.
- 4. <u>Screen 1</u>: Type in the screen name (your user name) and password given to you by your teacher. Click <u>Go</u>.
- 5. **Screen 2**: Use the password your teacher tells you to use when asked to create a new password.
- 6. Screen 3: Choose a security question to answer and then answer it. Click
- 7. Screen 4: Make sure you write down your username and password, then click Continue
- 8. Welcome to your homepage! Enter your daily reading minutes under the Log My Minutes section. Click on the LOG MY MINUTES button.

NOTE: Up until August 1, reading minutes may be entered once on the current day, and up to two weeks prior. However, after August 1, students will be able to enter minutes for the whole summer up to the current day.

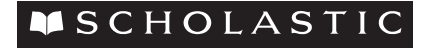